Anthony GUIHENEUF – 01 Juillet 2024

Procédure d'inscription 2024-2025

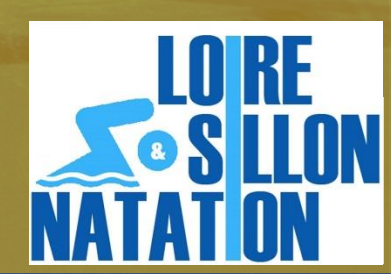

https://lsnatation.kalisport.com/inscriptions

Notre objectif d'inscription étant de réaliser le "ZERO PAPIER", vous trouverez ci-dessous la procédure d'inscription Loire et Sillon Natation (LSN) avec les différentes étapes à suivre :

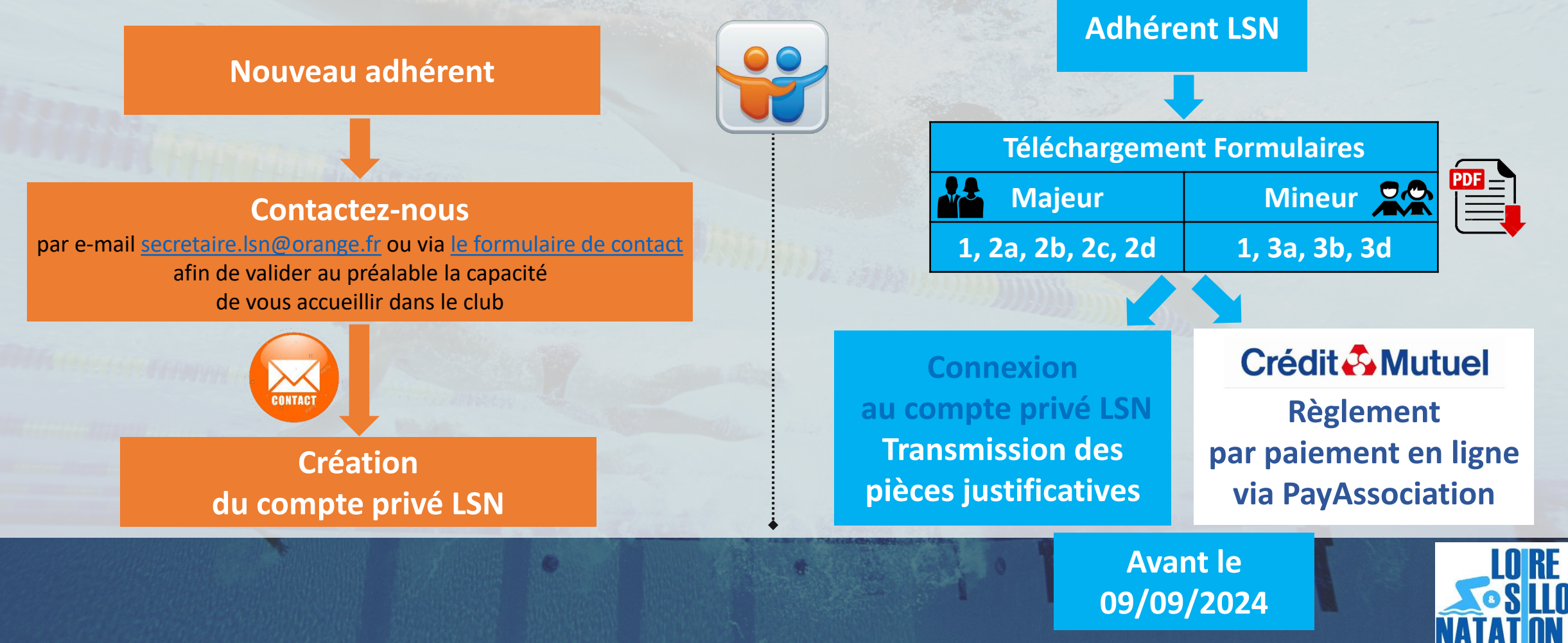

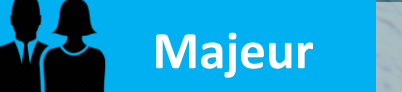

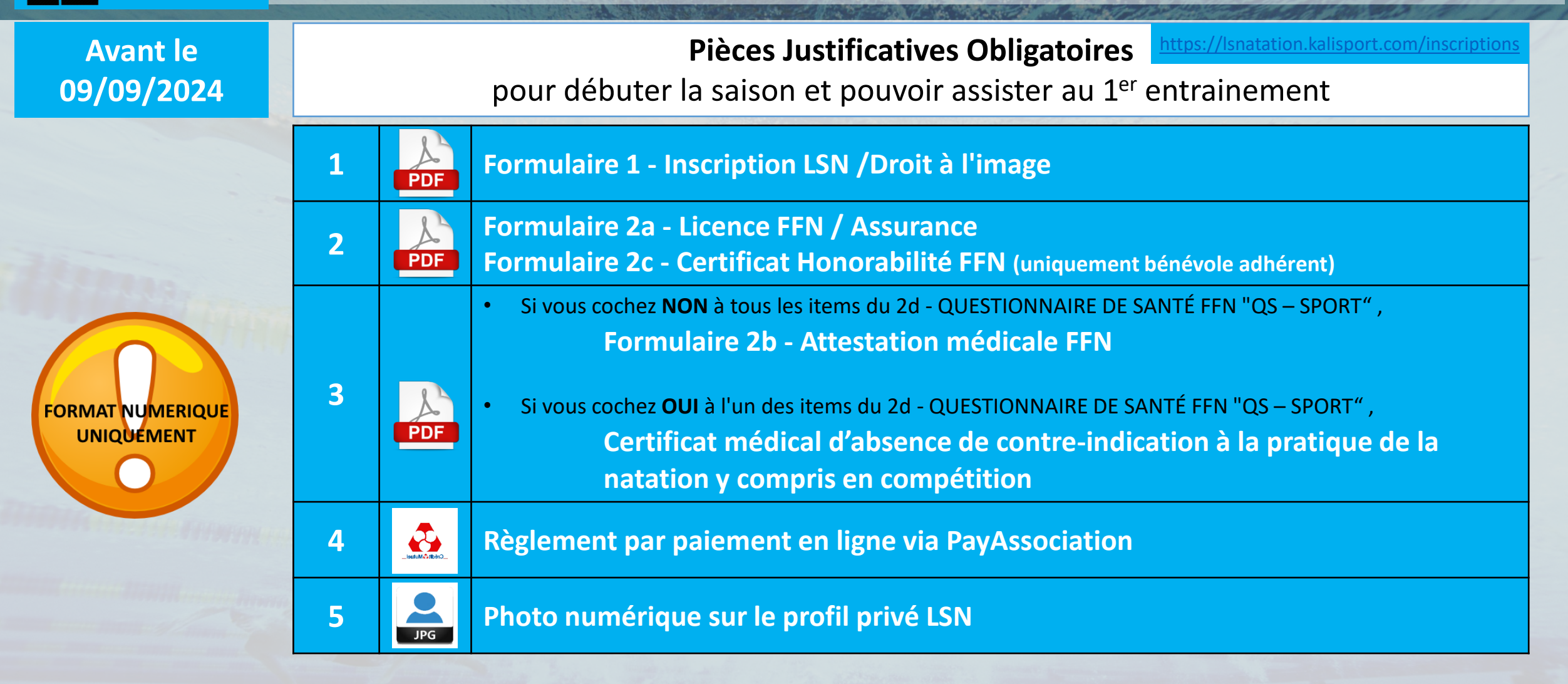

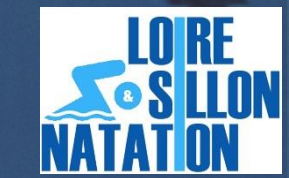

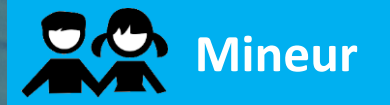

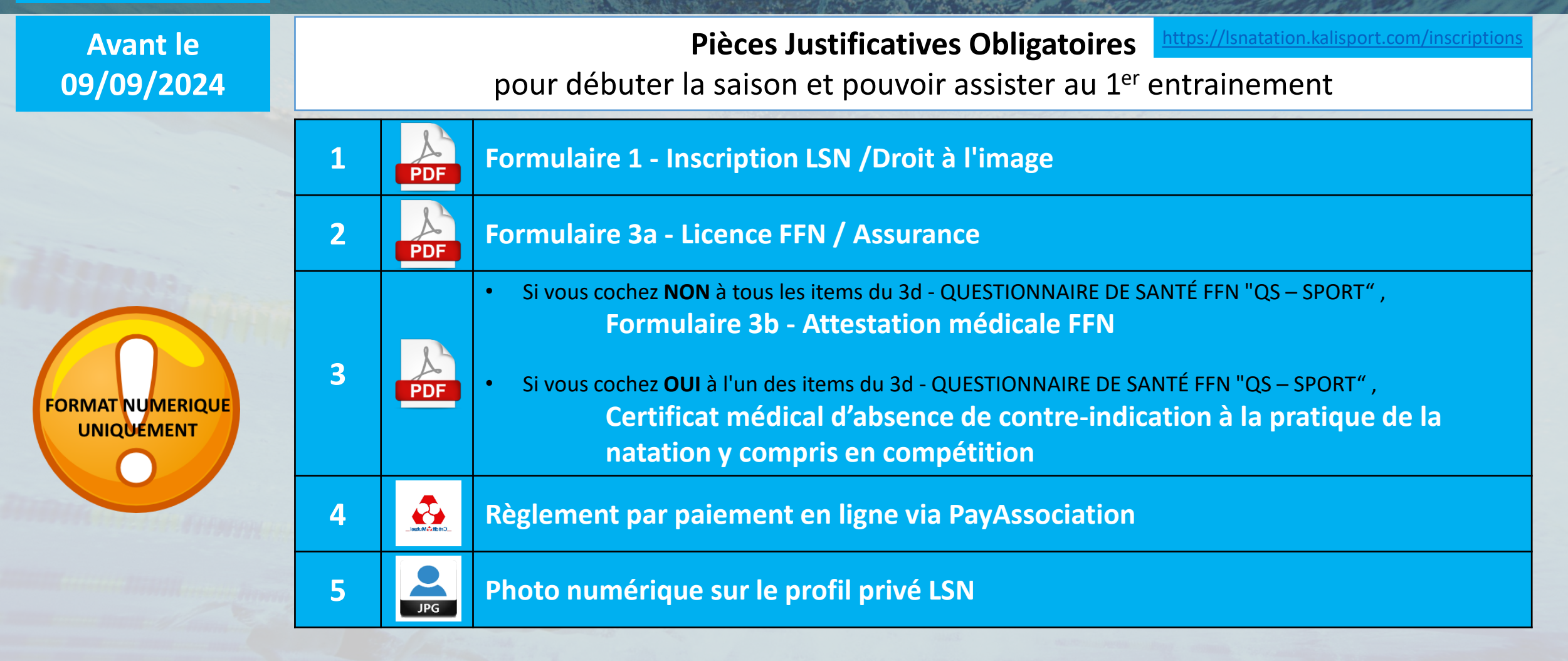

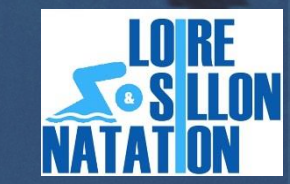

### **Etape – Téléchargement Formulaire 1**

Compléter le Formulaire d'inscription LSN en le téléchargeant : <u>https://lsnatation.kalisport.com/inscriptions</u>

#### Type de licence:

Renouvellement: précédemment inscrit à LSN Transfert: précédemment inscrit dans un autre club de la FFN Multi-licence : inscrit simultanément dans un autre club de la FFN Nouvelle licence : jamais licencié à la FFN

### Fonction sportive:

Entraineur: entraineur Officiel: Officiel FFN (A,B,C)

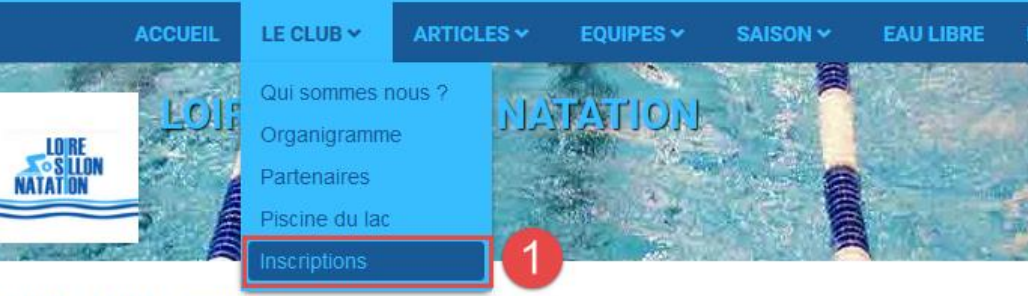

#### Accueil > Le club > Inscriptions

## Inscriptions

L'Association est affiliée à la FFN (Fédération Française de Natation).

Notre objectif d'inscription étant de réaliser le "ZERO PAPIER",

vous trouverez une aide sur la procédure via le lien Procédure d'inscription 2024-2025

Documents à télécharger:

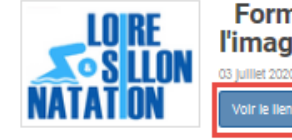

Formulaire 1 - Inscription LSN / Droit à l'image 2024-2025

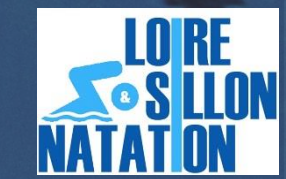

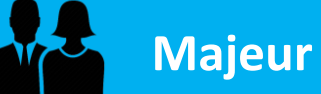

### Etape – Téléchargement Formulaires FFN : 2a, 2b, 2c, 2d

Compléter les Formulaires FFN en les téléchargeant : https://lsnatation.kalisport.com/inscriptions

- Licence à cocher dans formulaire 2a.
  - Nageurs séniors à maitres

Licence "Natation pour tous"/"Natation"

### 2b. Attestation médicale FFN - Explications concernant l'utilisation ou pas :

2d - Télécharger Information FFN - QUESTIONNAIRE DE SANTÉ "QS – SPORT"

- Si vous cochez NON à tous les items du questionnaire de santé, il faudra nous transmettre l'attestation médicale FFN.
- Si vous cochez **OUI** à l'un des items du questionnaire de santé, il faudra nous transmettre un certificat médical d'absence de contre-indication à la pratique de la natation y compris en compétition

2c. Certificat Honorabilité FFN - uniquement adhérent bénévole, officiel, membre bureau

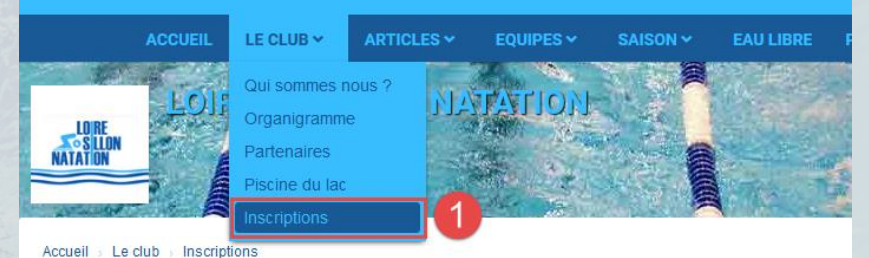

### Inscriptions

L'Association est affiliée à la FFN (Fédération Française de Natation)

Notre objectif d'inscription étant de réaliser le "ZERO PAPIER"

vous trouverez une aide sur la procédure via le lien Procédure d'inscription 2024-2025

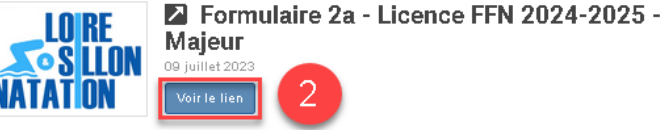

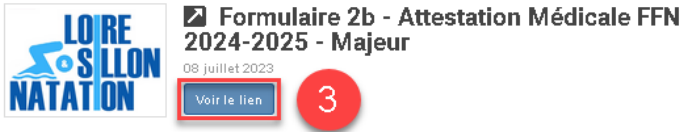

2024-2025 - Maieur

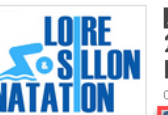

Formulaire 2c - Certificat Honorabilité FFN 2024-2025 (uniquement adhérent bénévole) -Мајеиг

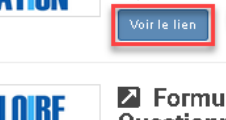

Formulaire 2d - Information Formulaire / Questionnaire Santé FFN 2024-2025 - Majeur

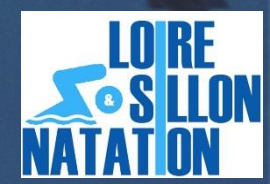

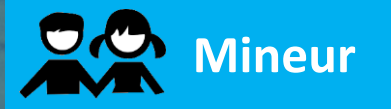

### **Etape** – Téléchargement Formulaires FFN : 3a, 3b, 3d

Compléter les Formulaires FFN en les téléchargeant : <u>https://lsnatation.kalisport.com/inscriptions</u>

#### 3a. Licence à cocher dans formulaire

- Nageurs Pré-compétition (mer. 14h-15h)
- Nageurs avenirs à juniors

Licence "Natation pour tous"/"Natation" Licence "Compétition"/"Natation"

### **3b.** Attestation médicale FFN - Explications concernant l'utilisation ou pas :

3d - Télécharger Information FFN - QUESTIONNAIRE DE SANTÉ "QS – SPORT"

- Si vous cochez NON à tous les items du questionnaire de santé, il faudra nous transmettre l'attestation médicale FFN.
- Si vous cochez OUI à l'un des items du questionnaire de santé, il faudra nous transmettre un certificat médical d'absence de contre-indication à la pratique de la natation <u>v compris en compétition</u>

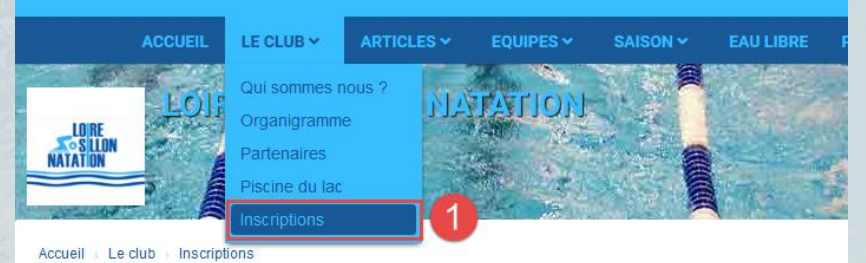

## Inscriptions

L'Association est affiliée à la FFN (Fédération Française de Natation).

Notre objectif d'inscription étant de réaliser le "ZERO PAPIER",

vous trouverez une aide sur la procédure via le lien Procédure d'inscription 2024-2025

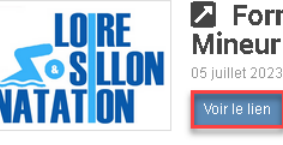

Formulaire 3a - Licence FFN 2024-2025 - Mineur

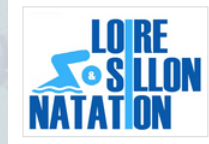

Formulaire 3b - Attestation Médicale FFN 2024-2025 - Mineur

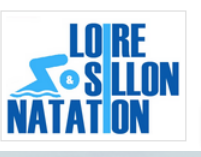

Formulaire 3d - Information Formulaire / Questionnaire Santé FFN 2024-2025 - Mineur

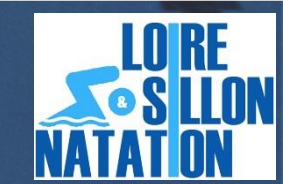

### **Etape** – Création de compte LSN (uniquement nouveau adhérent)

Créer votre compte LSN : https://lsnatation.kalisport.com/creer-un-compte

Merci de prendre en compte ces quelques petites règles d'inscription afin d'avoir une homogénéité et de la sécurité :

Nom : Nom tout en majuscule (ex : BARNABE)
Prénom : Prénom avec une majuscule (ex : Olivier)
Adresse mail : Votre adresse mail définie dans le formulaire d'inscription
Mot de passe : Au minimun 8 caractères avec 1 majuscule et 1 caractère spécial

#### Accueil 🕤 Créer un compte

## Créer un compte

La création d'un compte est seulement accessible aux licenciés du club.

Ce compte vous permet d'accéder à votre espace personnel (présences aux matchs, résumés de matchs, statistiques personnelles, ...) et ne vous engage à rien.

Toute demande de création de compte est soumise à validation par un administrateur. Vous recevrez un e-mail de notification pour vous signaler l'activation de votre compte.

| Nom *                              | Prénom *                                           |  |
|------------------------------------|----------------------------------------------------|--|
| MON_NOM_EN_MAJUSCULE               | Prénom                                             |  |
| Nom de l'adhérent                  | Prénom de l'adhérent                               |  |
| Adresse e-mail *                   | Confirmation adresse e-mail *<br>monmail@gmail.com |  |
| monmail@gmail.com                  |                                                    |  |
| Mot de passe *                     | Confirmation mot de passe *                        |  |
| Au minimun 8 caractères avec       | Ģ                                                  |  |
| T majuscule et l'caractère special | Les champs marqués d'un * sont obligatoires        |  |

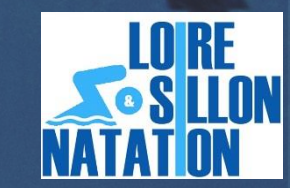

### **Etape** – Connexion compte LSN

Se connecter au compte LSN : https://lsnatation.kalisport.com/connexion

Lors de votre première connexion,

merci d'aller renseigner les informations manquantes ou erronées suivantes,

dans Mon Profil --> Mes Informations :

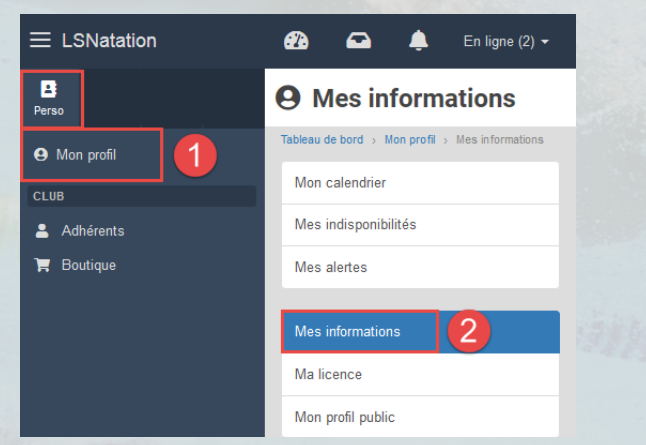

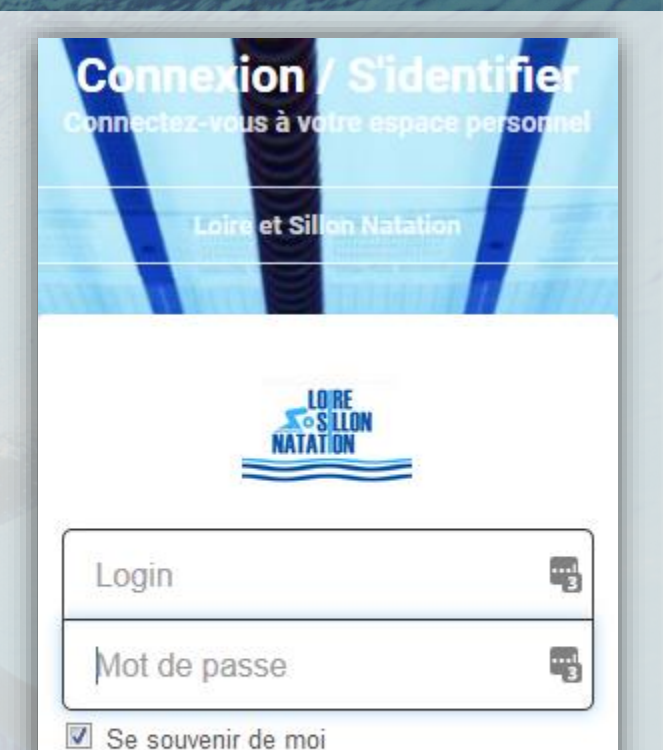

Se connecter

J'ai oublié mon mot de passe

Nom, Prénom, date de naissance, adresse, téléphones, arbitre ou pas, 2 photos : photo de Profil du compte + photo de l'Adhérent associé à mon compte (Type Photo d'identité | Taille recommandée : 200 x 200px | Taille maximale du fichier : 2 Mo)

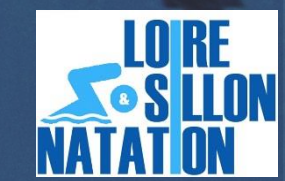

## **Etape** – Transmission des pièces justificatives

- 4.1- dans Mon Profil
- 4.2-Sélectionner Mes fichiers
- 4.3- Sélectionner la saison « 2024-2025 »
- 4.4-Sélectionner Parcourir
  - puis dans l'explorateur choisir le fichier à insére
- 4.5- Enregistrer
- 4.6- Modifier le titre du document

| - Transmission des pièces justificatives                          | Mon profil                                                                                            | Mes fichiers  Tableau de bord > Mon profil > Mes fichier | 5                                                             |                                                     | Propulsé par Kal   |
|-------------------------------------------------------------------|----------------------------------------------------------------------------------------------------|----------------------------------------------------------|---------------------------------------------------------------|-----------------------------------------------------|--------------------|
| our insérer les pièces justificatives obligatoires :              | <ul> <li>Boutique</li> <li>Réunions</li> <li>Trombinoscope</li> <li>COMMUNICATION</li> </ul>          | Mon calendrier<br>Mes informations<br>Mon profil public  | Ajouter un fichier<br>Percourr                                |                                                     | o<br>€ Enregistrer |
| .1- dans <b>Mon Profil</b>                                        | <ul> <li>Partage de documents</li> <li>сомрёттном</li> <li>Clubs adverses</li> <li>Equipes</li> </ul> | Mes adhésions<br>Mes Échiers<br>Mes billets              | Toutes les saons<br>2016-2017<br>2015-2017<br>2017-2018       | 2016-2017                                           | Actions            |
| .2- Sélectionner <b>Mes fichiers</b>                              | <ul> <li>Organisation</li> <li>ÉVÉNEMENTIEL</li> </ul>                                                | Mes stages<br>Mes tournois                               | 2016 - Certificat Medical - Clara Guiheneuf                   | Déposé le 13/05/2018 à 19400<br>par GUHENEUF Clara  | Q Afficher -       |
| .3- Sélectionner la saison « 2024-2025 »                          | 🚔 Stages                                                                                              |                                                          |                                                               | 2017-2018<br>Décesé la 1305/2018 à 17447            |                    |
| 4- Sélectionner <b>Parcourir</b>                                  | Tournois MES ÉQUIPES                                                                                  |                                                          | GUIHENEUF Clara - LSN - Formulaire d'inscription 20172018     | Dépasé la 1305/2018 à 17143                         | Q. Afficher        |
| puis dans l'explorateur choisir le fichier à insérer              | Sénior Masculin 1                                                                                     |                                                          | GUIHENEUF Clara - LSN - Formulaire Licence 2017-2018          | par GUHENEUF Clara                                  | e Afficher -       |
| .5- Enregistrer                                                   | A Fiche equipe                                                                                        |                                                          | GUIHENEUI- Clara - LSN - Formulaire Licence 2017-2018_medical | par GUHENEUF Clara                                  | Q Afficher -       |
| .6- Modifier le titre du document                                 | GUIHENEUF                                                                                             | Clara - LSN - Formulaire Licence                         | 2017-2018_medical                                             | Déposé le 13/05/2018 à 17H48<br>par GUIHENEUF Clara | Q Afficher         |
| épéter ces tâches autan <mark>t de fois que de</mark> documents à | insérer.                                                                                              |                                                          | Fichier<br>GUIHENEUF Clara                                    | - LSN - Formulaire Licence 2017-2018_medical        |                    |
|                                                                   |                                                                                                    |                                                          | Titre du fichier<br>GUIHENEUF Clara                           | a - LSN - Formulaire Licence 2017-2018_medical      |                    |
|                                                                   |                                                                                                    |                                                          | 2017-2018                                                     |                                                     | •                  |

🛅 Supprimer ce fichier

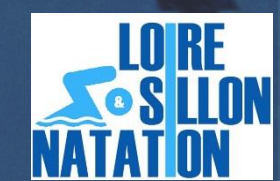

Enregistrer

Sermer

### Etape – Règlement par paiement en ligne

Le paiement est à réaliser du **01/09 au 09/09** par <u>Carte Bancaire uniquement</u> sur le site sécurisé du *PayAssociation du Crédit Mutuel* 

via le lien de la page suivante : <u>https://lsnatation.kalisport.com/inscriptions</u>

Règlement de la cotisation : Le paiement en ligne est à réaliser par Carte Bancaire uniquement

sur le site sécurisé du PayAssociation du Crédit Mutuel

| Catégories                               | Montant Cotisation<br>(licence incluse) |
|------------------------------------------|-----------------------------------------|
| Pré-compétition (mer. 14h-15h)           | 170€                                    |
| Avenirs à Séniors (hors Pré-compétition) | 180€                                    |
| Maîtres                                  | 220€                                    |

| LO RE<br>S SILI<br>NATAT ON | ON Club de n                                                                                                    | atation - Savenay                                                                                                    |
|-----------------------------|----------------------------------------------------------------------------------------------------|----------------------------------------------------------------------------------------------------|
|                             | Cotisations                                                                                                    | LORE<br>A SLIDN<br>NATATION                                                                                                    |
|                             | Salson 2019/2020<br>Vos Coordonnées                                                                                                    |                                                                                                    |
|                             | Nom *                                                                                                    | Prénom *                                                                                                    |
|                             | Ces informations sont obligatoires pour le traitement de votre ce<br>l'opération. L'accès à vos isonnées personnelles est trictement ha<br>à la loi « informatique et libertes » au di janvier 1970 modifie e et<br>vou bénéficies ou norde va cects, per retification « e parabilitation<br>également, sour des modifi légitimes, vous soppier au traiteme<br>su responsable du traitement : la natation@orange fr | ommands. Elles seront conservées pour la ourée de prescription légale attachée à<br>limité à l'association et au sou-traitant en charge de l'hébergement du sits. Conformement<br>la Réglement auropéen n°2026/079/UE au 27 euril 2026 (applicable des la 25 mai 2020),<br>et a d'infécement du vois données du concer de limitation au traitement. Vous pouvez<br>nt des données vous concers aux pouvez evercer des proits en adressant un courrier |
|                             | Votre commande           Tout déplier         Tout réquire                                                                                                    |                                                                                                    |
|                             | ☐ MAITRES - 210,00 €                                                                                                    | Quantité                                                                                                    |
|                             | ☐ AVENIR - SENIORS - 170,00 €                                                                                                    | Quantité                                                                                                    |
|                             | U PRE-COMPETITION - 160,00 €                                                                                                    | Quantite                                                                                                    |
|                             | Total à payer                                                                                                    | 0,00 €                                                                                                    |

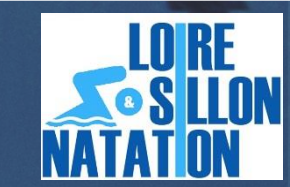